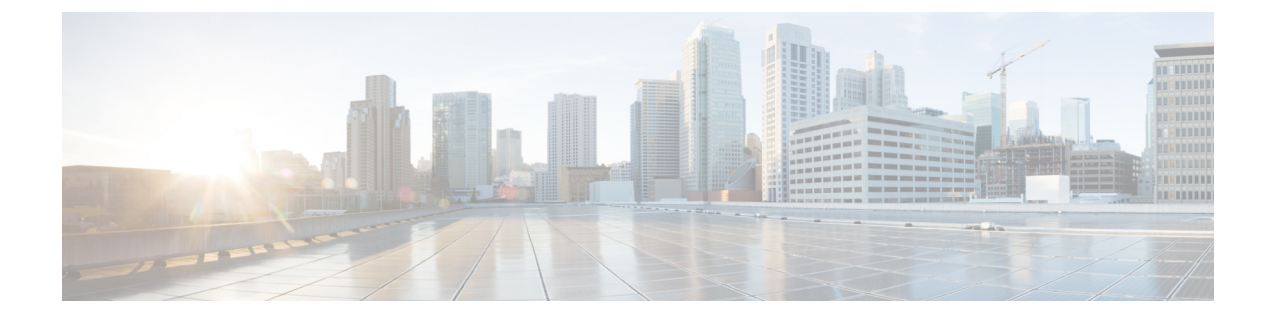

# **Configuring Embedded Packet Capture**

- Embedded Packet Capture Overview, on page 1
- Configuring Embedded Packet Capture, on page 1
- Monitoring and Maintaining Captured Data, on page 2
- Feature History, on page 3

## **Embedded Packet Capture Overview**

Embedded Packet Capture (EPC) is an onboard packet capture facility that allows network administrators to capture packets flowing to, through, and from the device and to analyze them locally or save and export them for offline analysis. The captured data is stored in .pcap file format, which can be analyzed by using a standard packet analysis tool such as Wireshark. This feature facilitates troubleshooting by gathering information about the packet format. This feature also facilitates application analysis and security.

Embedded Packet Capture (EPC) provides an embedded systems management facility that helps in tracing and troubleshooting packets. The network administrator may define the capture buffer size and the maximum number of bytes of each packet to capture. The packet capture rate can be throttled using further administrative controls. For example, options allow for filtering the packets to be captured using an Access Control List and, optionally, further defined by specifying a maximum packet capture rate or by specifying a sampling interval.

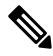

Note

Packet Capture is supported only on physical interfaces with the ingress direction. ACL filter needs to be configured before configuring EPC.

### **Configuring Embedded Packet Capture**

Follow these steps to configure Embedded Packet Capture:

#### Procedure

|        | Command or Action | Purpose                      |  |
|--------|-------------------|------------------------------|--|
| Step 1 | enable            | Enable privileged EXEC mode. |  |

I

|         | Command or Action                                                                           | Purpose                                                                                          |  |
|---------|---------------------------------------------------------------------------------------------|--------------------------------------------------------------------------------------------------|--|
| Step 2  | monitor capture capture-name access-list access-list-name                                   | Configure a monitor capture specifying an access list as the core filter for the packet capture. |  |
| Step 3  | monitor capture capture-name limit duration seconds                                         | Configure monitor capture limits.                                                                |  |
| Step 4  | <b>monitor capture</b> <i>capture-name</i> <b>interface</b> <i>interface-name</i> <b>in</b> | Configure monitor capture specifying an attachment point<br>and the packet flow direction.       |  |
| Step 5  | monitor capture capture-name buffer circular size bytes                                     | Configure a buffer to capture packet data. This size can be maximum 100 MB.                      |  |
| Step 6  | monitor capture capture-name start                                                          | Start the capture of packet data at a traffic trace point into a buffer.                         |  |
| Step 7  | <b>monitor capture</b> <i>capture-name</i> <b>export</b><br><i>file-location/file-name</i>  | Export captured data for analysis.                                                               |  |
| Step 8  | monitor capture capture-name stop                                                           | Stop the capture of packet data at a traffic trace point.                                        |  |
| Step 9  | monitor capture capture-name clear                                                          | Clear the captured buffer data.                                                                  |  |
| Step 10 | end                                                                                         | Exit privileged EXEC mode.                                                                       |  |

Example

## **Monitoring and Maintaining Captured Data**

Perform this task to monitor and maintain the packet data captured. Capture buffer details and capture point details are displayed.

#### Procedure

|        | Command or Action                                    | Purpose                                                                      |  |
|--------|------------------------------------------------------|------------------------------------------------------------------------------|--|
| Step 1 | enable                                               | Enable privileged EXEC mode.                                                 |  |
| Step 2 | show monitor capture capture-buffer-name buffer dump | (Optional) Display a hexadecimal dump of captured packet and its metadata.   |  |
| Step 3 | show monitor capture capture-buffer-name parameter   | (Optional) Display a list of commands that were used to specify the capture. |  |
| Step 4 | debug epc capture-point                              | (Optional) Enable packet capture point debugging.                            |  |
| Step 5 | debug epc provision                                  | (Optional) Enables packet capture provisioning debugging.                    |  |
| Step 6 | exit                                                 | Exit privileged EXEC mode.                                                   |  |

Example

# **Feature History**

| Feature Name            | Release              | Feature Information                                                                                             |
|-------------------------|----------------------|----------------------------------------------------------------------------------------------------|
| Embedded Packet Capture | Cisco IOS XE 16.11.1 | Initial support on Cisco Catalyst IE<br>3200, 3300, 3400, and Cisco<br>Embedded Service 3300 Series<br>Switches |